# APRENDIZAJE google-chrome

Free unaffiliated eBook created from **Stack Overflow contributors.** 

#googlechrome

# Tabla de contenido

| Acerca de                                                    |
|--------------------------------------------------------------|
| Capítulo 1: Empezando con google-chrome 2                    |
| Observaciones                                                |
| Examples                                                     |
| Instalación o configuración                                  |
| Extensiones                                                  |
| Capítulo 2: Chrome DevTools 4                                |
| Observaciones                                                |
| Examples4                                                    |
| Inspeccionar estructura HTML4                                |
| Índice de nodo DOM (\$ 0, \$ 1, etc.)5                       |
| Capítulo 3: Extensiones Chrome                               |
| Observaciones                                                |
| Examples                                                     |
| Acción del navegador ejecutando executeScript en una página7 |
| Capítulo 4: Navegación sin cabeza                            |
| Introducción8                                                |
| Sintaxis                                                     |
| Observaciones                                                |
| Examples                                                     |
| Tomando capturas de pantalla                                 |
| Interactuando con documentos8                                |
| Creditos                                                     |

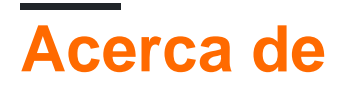

You can share this PDF with anyone you feel could benefit from it, downloaded the latest version from: google-chrome

It is an unofficial and free google-chrome ebook created for educational purposes. All the content is extracted from <u>Stack Overflow Documentation</u>, which is written by many hardworking individuals at Stack Overflow. It is neither affiliated with Stack Overflow nor official google-chrome.

The content is released under Creative Commons BY-SA, and the list of contributors to each chapter are provided in the credits section at the end of this book. Images may be copyright of their respective owners unless otherwise specified. All trademarks and registered trademarks are the property of their respective company owners.

Use the content presented in this book at your own risk; it is not guaranteed to be correct nor accurate, please send your feedback and corrections to info@zzzprojects.com

# Capítulo 1: Empezando con google-chrome

### Observaciones

Google Chrome es un navegador web disponible para plataformas de escritorio (Windows, ChromeOS, MacOS, Linux) y móviles (Android, iOS).

Los desarrolladores web deben comprender el ciclo de lanzamientos frecuentes de Chrome, los canales de múltiples versiones, las herramientas de desarrollo y las aplicaciones de extensión.

# Examples

Instalación o configuración

Instale Chrome considerando primero qué versión usar, relevante si va a hacer Desarrollo Web:

Google Chrome lanza versiones principales cada 6 semanas y brinda acceso a varias versiones del producto a medida que se estabilizan. Este proceso se realiza en una serie de canales .

- Stable Channel es la versión lanzada para todos los usuarios, es la experiencia de instalación predeterminada. Recibe actualizaciones de seguridad según sea necesario.
- Beta Channel es donde la próxima versión principal se estabiliza durante aproximadamente 1 mes antes de pasar a Estable. Se actualiza aproximadamente semanalmente.
- **Dev Channel** está muy cerca del último código, con pruebas mínimas. Se actualiza 1 o 2 veces a la semana.

Una instalación de escritorio de Chrome se puede mover de Stable a Beta o Dev en las preferencias de Chrome.

La construcción **canaria se** somete a pruebas mínimas y se lanza diariamente. Proporciona acceso al último código y se puede instalar al mismo tiempo que las versiones estable, beta y dev de Chrome.

**Instale** siguiendo los enlaces a su elección de Estable (y luego modifíquelo a Beta o Dev) o Canario . En Android y iOS, use la Play / App Store correspondiente.

Pasos para instalar:

- 1. Descargando Chrome para PC / Mac / Linux
- 2. Haga clic en "Descargar Chrome". Esto abrirá la ventana de Términos de Servicio.
- 3. Determine si desea que Chrome sea su navegador predeterminado.
  - Si lo configura como el navegador predeterminado, se abrirá cada vez que se haga clic en el enlace de una página web en otro programa, como el correo electrónico.

- Puede optar por enviar los datos de uso a Google marcando la casilla "Ayudar a mejorar Google Chrome ...". Esto enviará informes de fallos, preferencias y clics de botones. *No envía ninguna información personal o rastrea los sitios web.*
- 4. Haga clic en "Aceptar e instalar" después de leer los Términos de servicio. El instalador se iniciará y usted tendrá instalado Google Chrome cuando haya terminado.

#### **Extensiones**

Google Chrome admite **extensiones** que aumentan la forma en que funciona el navegador. Pueden agregar funcionalidad a las páginas web o a la interfaz de usuario del navegador. Cualquier desarrollador puede crear una extensión y listarla en Chrome Web Store.

Ver más en la página de extensiones .

Lea Empezando con google-chrome en línea: https://riptutorial.com/es/googlechrome/topic/4203/empezando-con-google-chrome

# Capítulo 2: Chrome DevTools

# Observaciones

Documentación del producto Chrome DevTools .

### Examples

Inspeccionar estructura HTML

En una versión de escritorio de Chrome, se puede inspeccionar el contenido de la página. Esto muestra el modelo de objeto de documento (DOM) del HTML, los estilos de hojas de estilo en cascada (CSS) y mucho más.

Ingrese la inspección por una de muchas opciones:

- Haga clic derecho en una página web y seleccione Inspeccionar
- Desde el menú de Chrome, seleccione Más herramientas , Herramientas del desarrollador
- Utilice un método abreviado de teclado, por ejemplo, Ctrl + Shift + I en Windows.

| ← → C 🗋 stackoverflow.com/documentation/google                                                                                                    | -chrome/drafts, 숬 📧 🗧                                                                                                    |
|----------------------------------------------------------------------------------------------------|----------------------------------------------------------------------------------------------------|
| Inspect HTML Structure a.doc-example-link.doc-topic-link   582 × 20 + Add Example                                                                                                    | ∠ 3 1 /                                                                                                    |
| Editing                                                                                                    |                                                                                                    |
| Image: Elements Console Sources Network Timeline Profiles         Variance examples >         Variance examples >         Variance examples >         Variance examples >         Variance examples >         Variance examples >         Variance examples >         Variance examples >         Variance examples >         Variance example expanded being-edited         Variance example expanded being-edited         Variance example expanded being-edited         Variance example expanded being-edited         Variance example expanded being-edited         Variance example expanded being-edited         Variance example expanded being-edited         Variance example expanded being-edited         Variance example expanded being-edited         Variance example expanded being-edited         Variance example expanded being-edited         Variance example expanded being-edited         Variance example expanded being-edited         Variance example example example example example example example example example         Variance example example example example expansion-         Variance example example expansion-         Variance example example expansion-         Variance example example expansion-         Variance example expansion- <td< td=""><td>Application Security Audits       : X         Styles Computed Event Listeners &gt;&gt;         Filter       :hov (*) .cls +         element.style {         }         .container.split-       docs.css?v=c83b71aece0e:1         disabled .example.expanded .doc-example-link {         font-size:       16px;         .topic-page       docs.css?v=c83b71aece0e:1         .example .doc-example-link {         font-weight:       bold;         font-size:       14px;         }</td></td<> | Application Security Audits       : X         Styles Computed Event Listeners >>         Filter       :hov (*) .cls +         element.style {         }         .container.split-       docs.css?v=c83b71aece0e:1         disabled .example.expanded .doc-example-link {         font-size:       16px;         .topic-page       docs.css?v=c83b71aece0e:1         .example .doc-example-link {         font-weight:       bold;         font-size:       14px;         } |
|                                                                                                    | <pre>.examples .doc- docs.css?v=c83b/laece0e:1 example-link {     color: ##3b4045;</pre>                                                                                                    |
| Console     Search       ♥     ▼     □       Preserve log                                                                                                    | ×                                                                                                    |

Índice de nodo DOM (\$ 0, \$ 1, etc.)

En los "Elementos" de las herramientas de desarrollador de Google Chrome, puede ver que la línea seleccionada muestra ==\$0 que es el índice del nodo DOM (como se muestra a continuación):

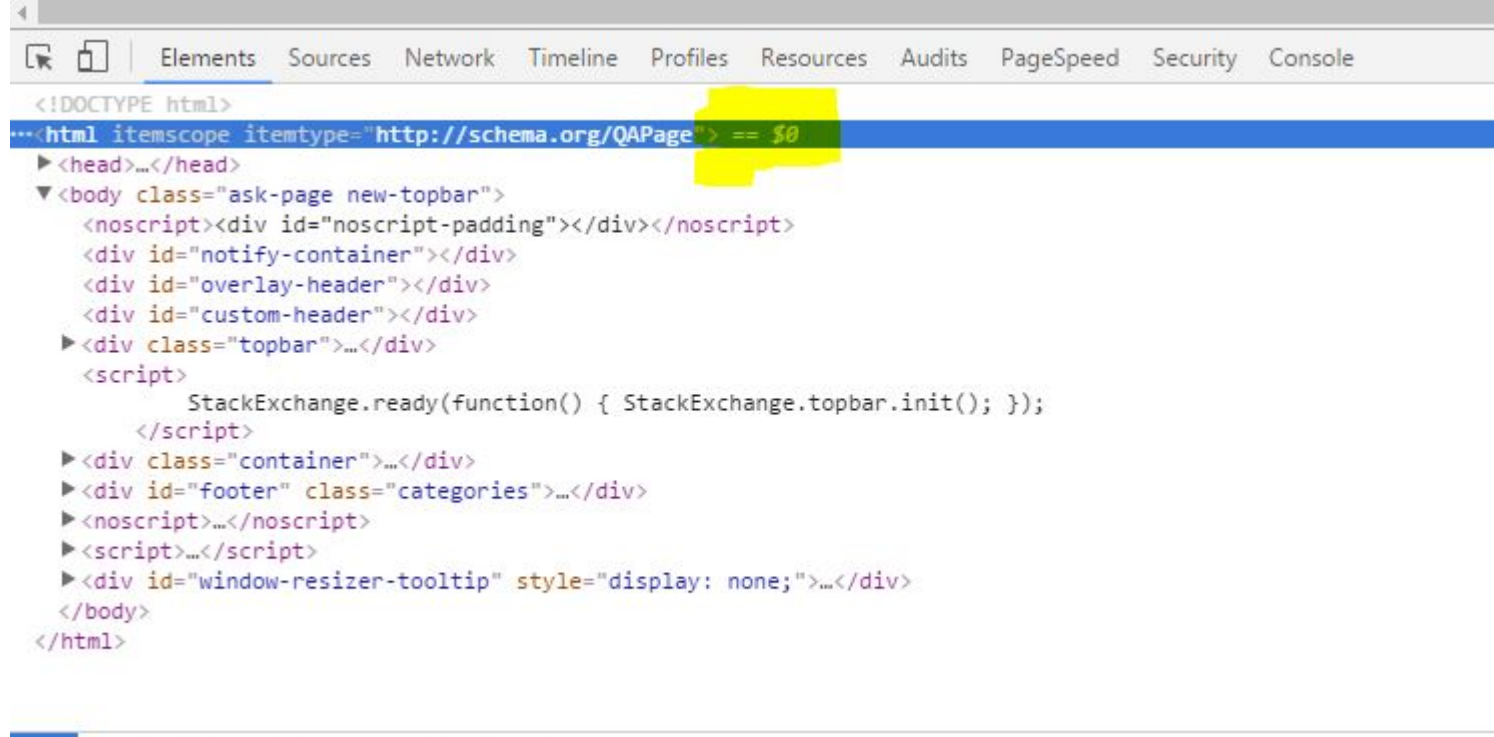

html body.ask-page.new-topbar div#custom-header

\$ 0 devuelve el elemento u objeto JavaScript seleccionado más recientemente, \$ 1 devuelve el segundo elemento seleccionado más recientemente, y así sucesivamente.

Esto es útil en la depuración. Los comandos \$ 0, \$ 1, \$ 2, \$ 3 y \$ 4 funcionan como una referencia histórica a los últimos cinco elementos DOM inspeccionados dentro del panel Elementos o los últimos cinco objetos del montón de JavaScript seleccionados en el panel Perfiles.

Lea Chrome DevTools en línea: https://riptutorial.com/es/google-chrome/topic/6762/chromedevtools

# Capítulo 3: Extensiones Chrome

# Observaciones

Google Chrome admite extensiones que aumentan la forma en que funciona el navegador. Pueden agregar funcionalidad a las páginas web o a la interfaz de usuario del navegador.

# **Examples**

Acción del navegador ejecutando executeScript en una página.

#### manifest.json

```
{
 "name": "Hello Page",
 "description": "Add 'Hello' to the current page.",
 "version": "1.0",
 "permissions": [
   "activeTab"
 ],
  "background": {
   "scripts": ["background.js"],
   "persistent": false
 },
  "browser_action": {
   "default_title": "Say Hello on this page"
 },
  "manifest_version": 2
}
```

#### background.js

```
chrome.browserAction.onClicked.addListener(function(tab) {
    chrome.tabs.executeScript({
        code: 'document.body.insertAdjacentText("beforeBegin", "Hello!")'
    });
});
```

Lea Extensiones Chrome en línea: https://riptutorial.com/es/googlechrome/topic/4441/extensiones-chrome

# Capítulo 4: Navegación sin cabeza

# Introducción

Chrome admite la navegación sin cabeza que está expuesta a través de un interruptor que se puede usar al iniciar el proceso. Esto permite abrir páginas sin crear una ventana de navegador, por lo que no se requiere un entorno gráfico.

Cuando se usa junto con un dispositivo que se conecta al puerto de depuración remoto, permite interactuar con el documento, lo que es particularmente útil para la prueba y la automatización de CI, donde no es necesario un entorno gráfico para obtener resultados o no está disponible.

# Sintaxis

chrome --headless \$ SWITCHES https://stackoverflow.com

### Observaciones

Históricamente, otros han tenido éxito al usar Chrome como un navegador sin cabeza al ejecutar el proceso en una pantalla oculta .

Invocar Chrome directamente no es la única opción disponible para usarlo como un navegador sin cabeza. La API Embedder también le permite a uno usar Chrome directamente desde el proceso de la aplicación.

# Examples

#### Tomando capturas de pantalla

Lo siguiente producirá una imagen PNG en el directorio actual de la página cargada.

chrome --headless --screenshot https://stackoverflow.com

#### Interactuando con documentos

El uso del --remote-debugging-port para exponer un depurador accesible a través de HTTP es una forma en que los dispositivos pueden conectarse e interactuar con el documento mediante el Protocolo de depuración de Chrome.

chrome --headless --remote-debugging-port=9222 https://stackoverflow.com

Luego puede navegar a http://localhost: 9222 y usar Chrome DevTools interactivamente.

Lea Navegación sin cabeza en línea: https://riptutorial.com/es/googlechrome/topic/8619/navegacion-sin-cabeza

# Creditos

| S.<br>No | Capítulos                      | Contributors                                                    |
|----------|--------------------------------|-----------------------------------------------------------------|
| 1        | Empezando con<br>google-chrome | Ani Menon, Avi W., Community, Stephen Leppik, Vincent<br>Scheib |
| 2        | Chrome DevTools                | Ani Menon, Vincent Scheib                                       |
| 3        | Extensiones Chrome             | Vincent Scheib                                                  |
| 4        | Navegación sin<br>cabeza       | Filip Dupanović                                                 |